Dear Colleagues,

In accordance with New York State Law, the *Employee Sexual and Interpersonal Violence Prevention and Response Course (ESPARC)* provided by The City University of New York is now available and accessible to CUNY employees on Blackboard. New York State Law requires employees to complete this training upon hire, and annually thereafter.

All employees must complete this course by *June 30, 2022,* for the 2021-2022 academic year. The course is provided via CUNY Blackboard. Once in Blackboard, the link to complete the training can be found in the *My Organizations* section. Please follow the instructions below to login to CUNY Blackboard and complete the course.

## See Quick Guide to Blackboard Log-in Instructions below, on pages 2 to 5.

In order to receive credit for completing this training at CUNY, please ensure that your email address in your CUNY email address within Blackboard. If your email address is not a CUNY business email, an update can be made in *Tools*. To access Tools, click on the down arrow icon located next to your name and select the *Update Email* link to update your business email.

Please note that ESPARC training is distinct from Workplace Violence Prevention Training, which is also completed via CUNY Blackboard. If you have any questions about the course, please contact your campus ESPARC Administrators.

We thank you in advance for your cooperation.

Sincerely,

Office of Human Resources Kingsborough Community College 2001 Oriental Blvd Brooklyn, NY 11235 Phone: (718) 368-5436 Fax: (718) 368-5612 Email: Human.Resources@kbcc.cuny.edu

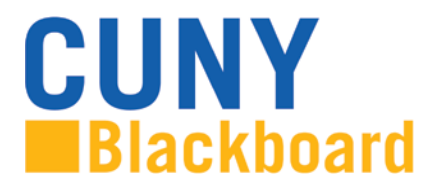

## To access Blackboard via the CUNY web site or direct access URL:

1. In your web browser, navigate to www.cuny.edu

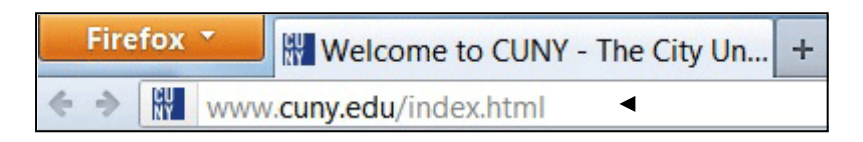

2. From the login drop down menu, select the Blackboard login option.

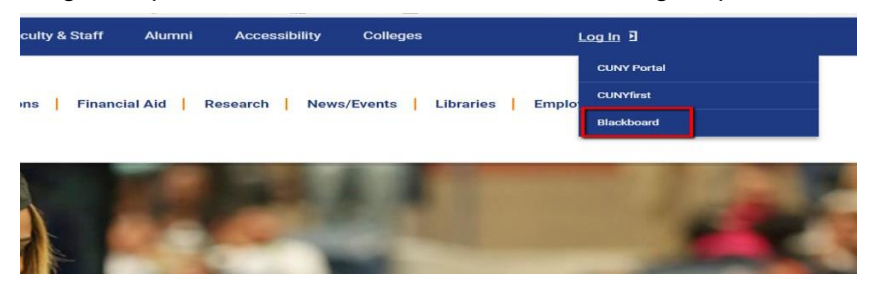

3. Enter your CUNYfirst username, along with @login.cuny.edu, and password

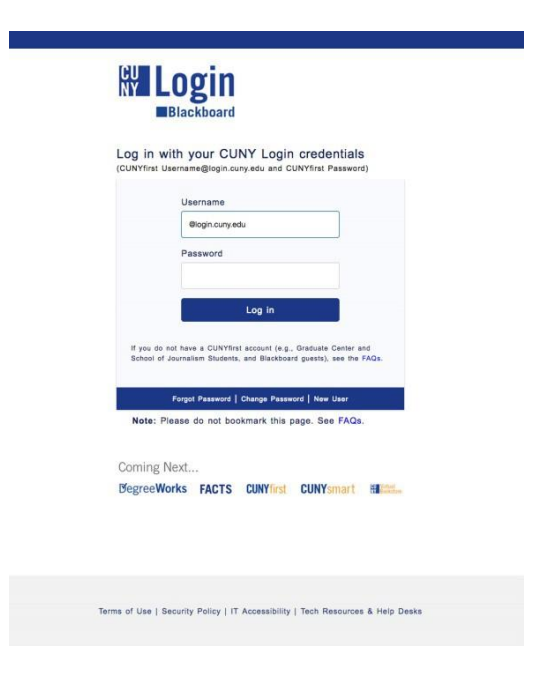

4. Blackboard page will open with the **Home** tab active. The course will be displayed under **My Organizations** 

| Home                                                                                                    | Tech Resources/Help     | Content Collection | Faculty & Staff Training | COACHE Survey      | KCC Library                                                                  | Newman Library                                  |  |  |
|----------------------------------------------------------------------------------------------------|-------------------------|--------------------|--------------------------|--------------------|------------------------------------------------------------------------------|-------------------------------------------------|--|--|
| Home                                                                                                    | Notifications Dashboard |                    |                          |                    |                                                                              |                                                 |  |  |
| ٨dd Module                                                                                                    | 2                       |                    |                          |                    |                                                                              | Personalize Page                                |  |  |
| NEW after hours Blackboard support available weeknights and weekends. See <u>After Hours Blackboard Support</u> for details.                                                                                                    |                         |                    |                          |                    |                                                                              |                                                 |  |  |
| How to Protect Yourself Against Secret Shopper, Personal Assistant, and other Online Scams!<br>Learn about getting the COVID-19 vaccine and CUNY's Coronavirus Response                                                                                                    |                         |                    |                          |                    |                                                                              |                                                 |  |  |
| Course enrollments take 24-48 hours to be transmitted from CUNYfirst to Blackboard. If your course is listed as " <b>not currently available</b> ." your instructor has not made it<br>available to students. <b>Most instructors will not make their course available until the first day of the semester</b> . If you are still seeing the course as unavailable <b>AFTER</b> the<br>first day of class, contact your instructor. If you are missing courses, verify your course enrollment in CUNYfirst and see your campus Registrar. If you can see the missing course<br>in CUNYfirst and it is more than 24 hours after you have registered, please see your campus <u>Blackboard Support representative</u> . |                         |                    |                          |                    |                                                                              |                                                 |  |  |
| МуС                                                                                                    | ourses                  |                    | Online Bookstore         |                    | My Orga                                                                      | nizations                                       |  |  |
| You are not currently enrolled in any courses.                                                                                                    |                         |                    | No information to o      | lisplay.           | Organizations where you are: Leader<br>Kingsborough Community College ESPARC |                                                 |  |  |
| ™ Tools                                                                                                    |                         |                    | Mu Announcomo            | My Announcements   |                                                                              | 0 (not currently available)                     |  |  |
| Anno                                                                                                    | Announcements           |                    | A My Announceme          | A my Announcements |                                                                              | 2021-2022                                       |  |  |
| Update Email                                                                                                    |                         |                    | Courses: Quick Vi        | ew                 | Kingsbor<br>2021-202                                                         | Kingsborough Community College WVP<br>2021-2022 |  |  |

5. To complete the training, employees can click on **ESPARC Training** on the menu on the left and then select **ESPARC Training 2021-2022** to begin their course

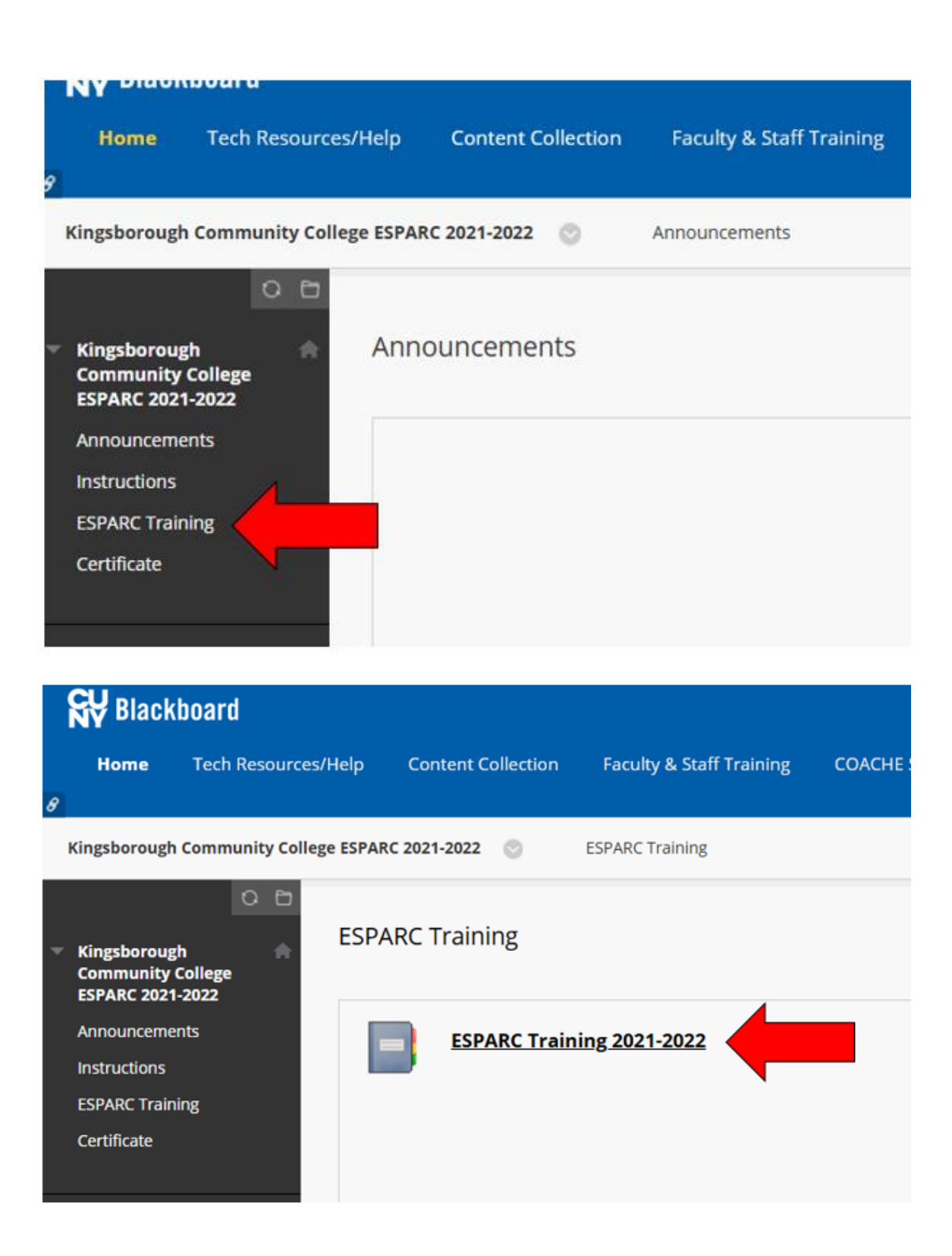

6. In order for employee's to move through the training, they must <u>click on Mark Reviewed</u> <u>at the bottom of each page before they will be able to click on the arrow in the right hand</u> <u>corner of the screen to move to the next page of the training</u>. The section also include a Knowledge Check that employees are responsible for completing in order complete their training

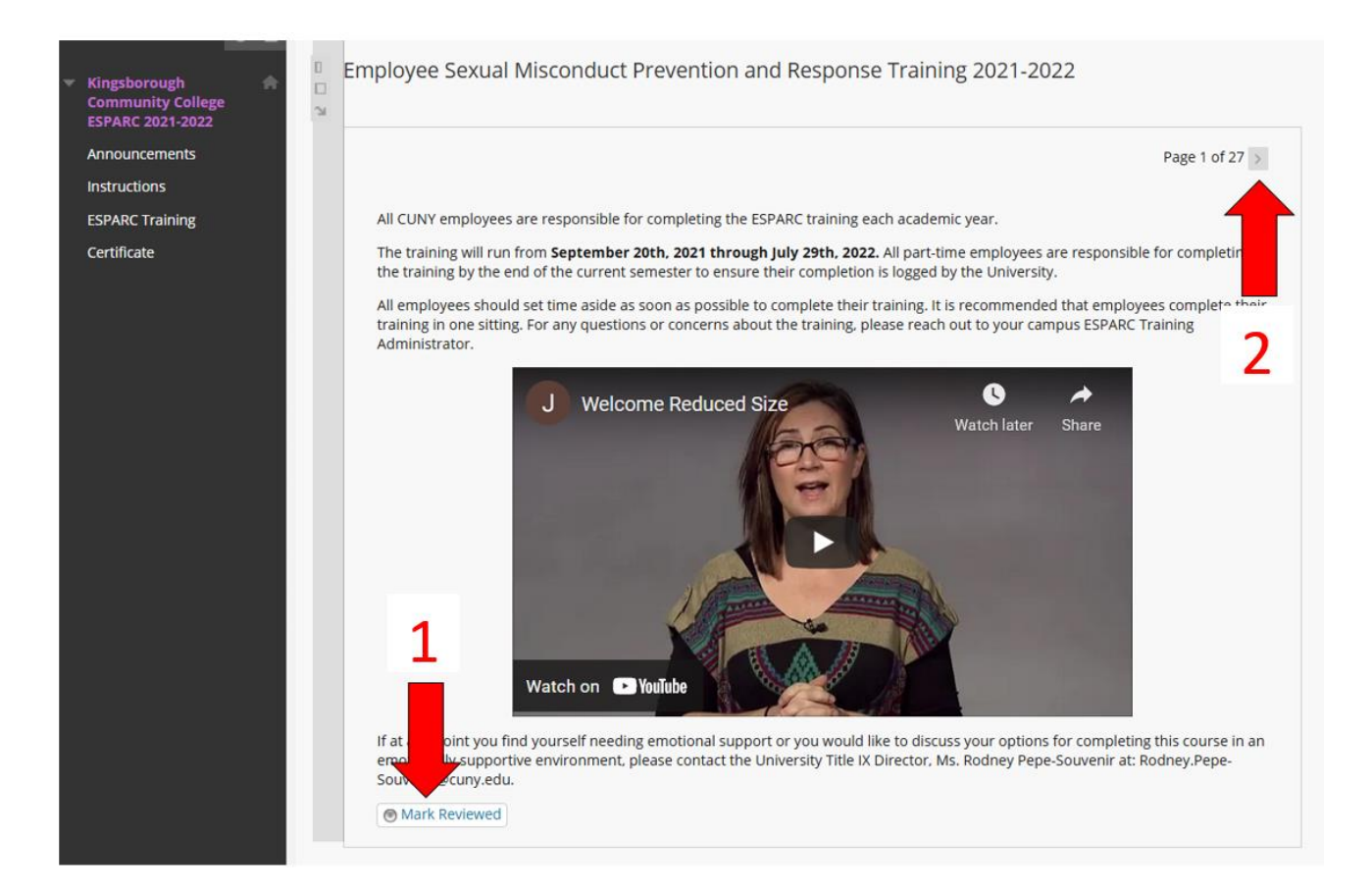